# 학생용 TEAMS 모임 참가 방법 (PC 버전)

# MS 365 계정 등록부터 Teams 접속까지 한 번에 알아보기

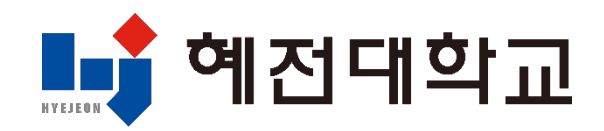

## 1. 대학 홈페이지 접속 및 로그인

## 1) 대학 홈페이지 접속: <u>www.hj.ac.kr</u>

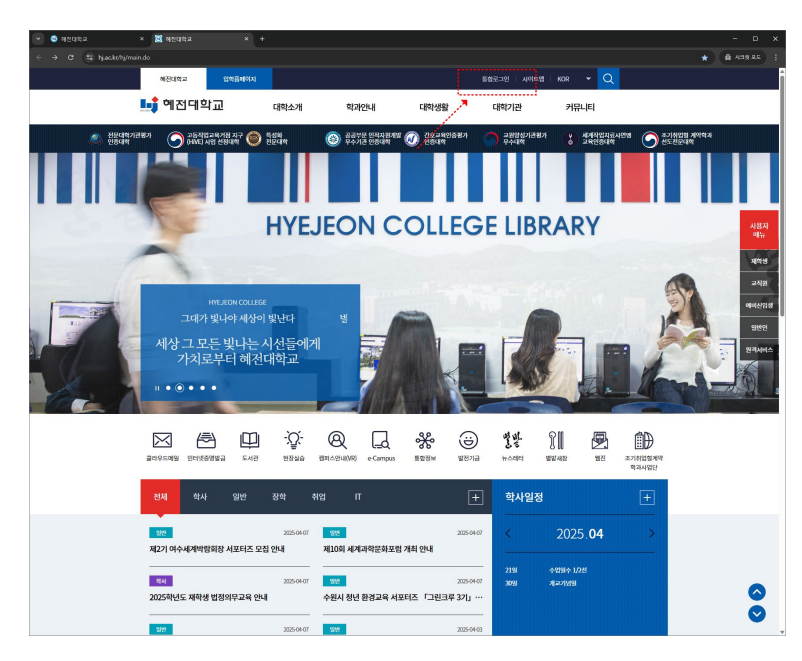

## 2) 통합 로그인 진행

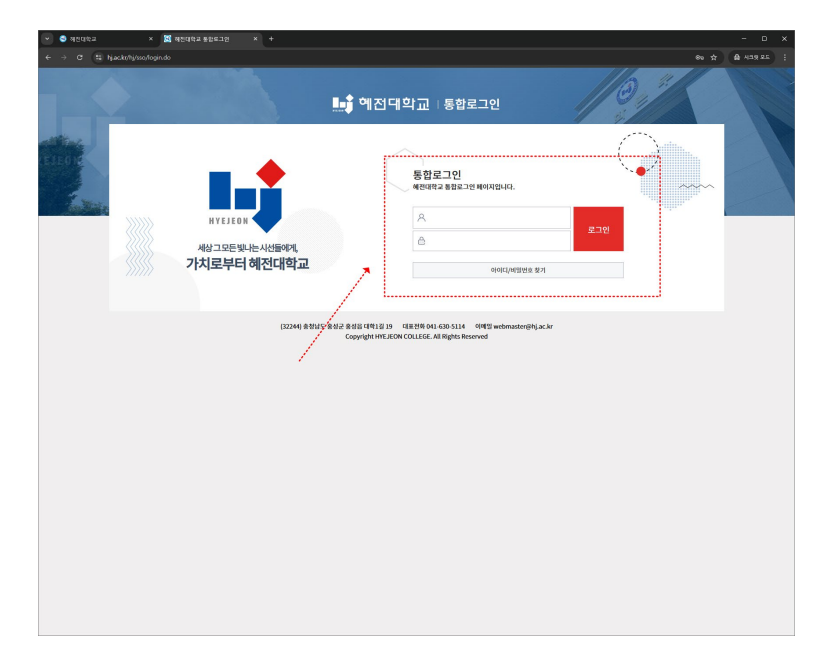

## 2. MS 365 계정 생성

#### 1) MS 365 메뉴 선택

| 👻 🥶 ধর্ববৃহুত্র | × 🐹 해전대학교 문장로그선 × +                                                                                                    |                                                                                              |                                       | - 🗆 × |
|-----------------|----------------------------------------------------------------------------------------------------|----------------------------------------------------------------------------------------------|---------------------------------------|-------|
| ← → Ø (\$ Hja   | sc.kr/hj/ssa/login.do?sso=                                                                                                    |                                                                                              | *                                     |       |
|                 |                                                                                                    | ▲ 예접대학교   통합로그인                                                                              | 0,"                                   |       |
|                 | 지 그 모든 및 나는 시선들이게,<br>가치로부터 해진대학교<br>제외 - 11 - 12 - 13 - 13 - 13 - 13 - 13 - 13                                                                                                    | म् जि सिंह<br>भारतमयः इत्रवस्य स्वत्नाप्रधारमतः (<br>सिंह जिन्द्रवस्य                        | EP & EP<br>ESUALASE -Compo            |       |
|                 | 25.7 편 <b>8</b><br>/ <u>확사공지사항</u> / 알반공지사항 / 장학공지사항<br>- 2025학년도 부학성 방의학교육 연생<br>- 2025학년도 부대상당 명도필 프로그램 연생                                                                                                    | / 취업공지사항 / IT공지사항<br>2025-04-07 · 기초력습능력 온라인 사전웹가 시민<br>2025-03-33 · · 25년 4월 각 군 원여명 모리일원 안 | +<br>র ওখলের) 20254431<br>14 20254325 |       |
|                 | - 학성동 수영 안내<br>학사인전<br>- 학생도 관 · · · · · · · · · · · · · · · · · ·                                                                                                    | 20569-22 · 2023백년도 대학원학원 및 대학원<br>(0421) · 아입하 1/2년 (0430) 개교:                               | 역 : 0 222-03 19                       |       |
|                 | শা জনপথ ই বিষয়িক<br>(1224) উল্লেখ্য<br>(1224) উল্লেখ্য<br>(1224) উল্লে<br>(1224) উল্লে<br>(1224) |                                                                                              | an vursa                              |       |

#### 2) MS 365 계정 생성 약관 동의

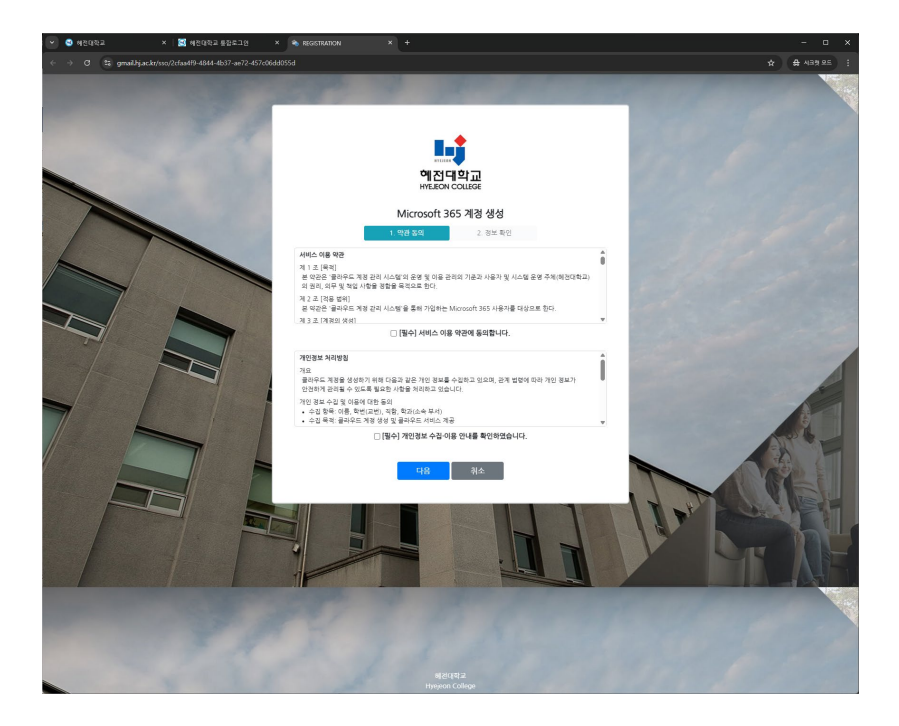

## 2. MS 365 계정 생성

#### 3) MS 365 정보 확인 및 암호 입력

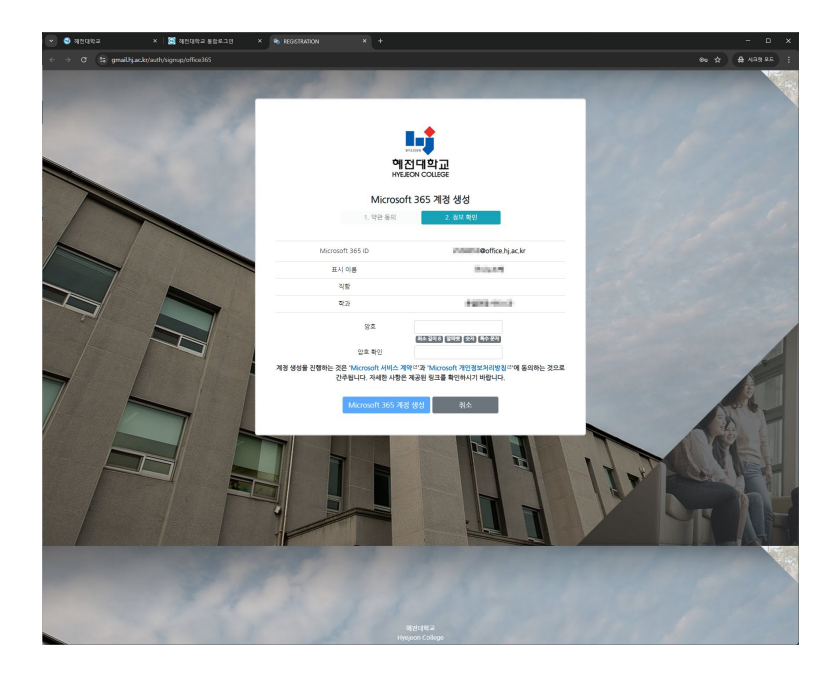

## 4) MS 365 계정 생성

### - 형식: 학번@office.hj.ac.kr

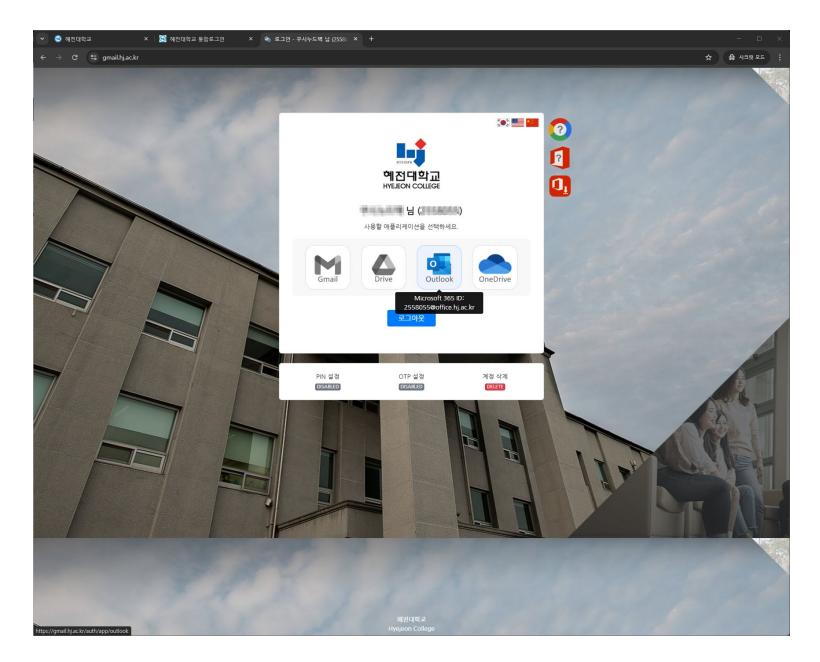

# 3. Microsoft Teams 접속 방법

## 1) Microsoft Teams 실행

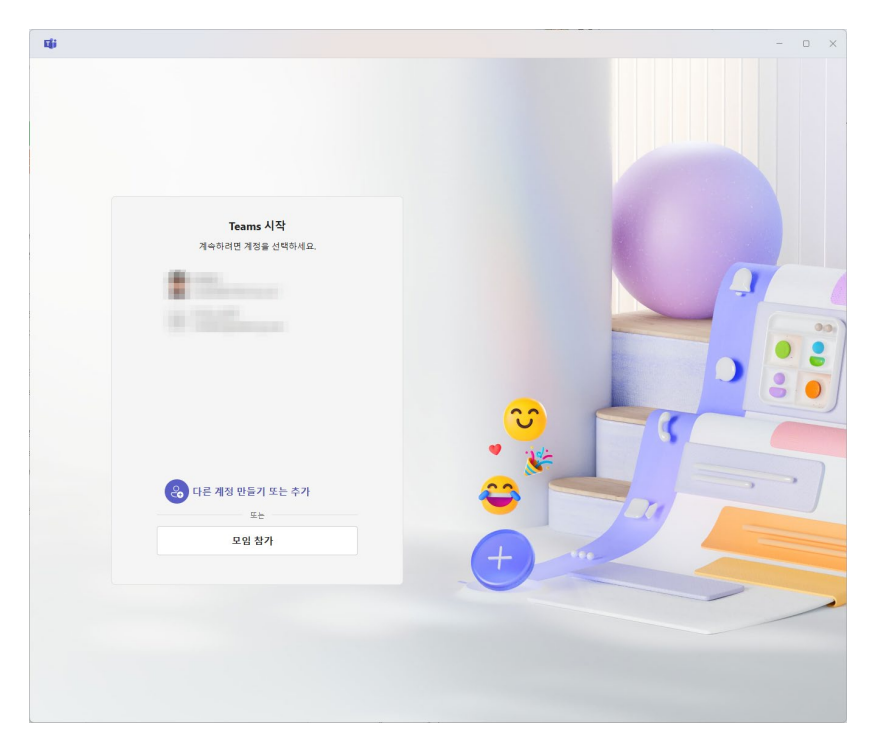

## 2) MS 365 계정 입력 (학번@office.hj.ac.kr)

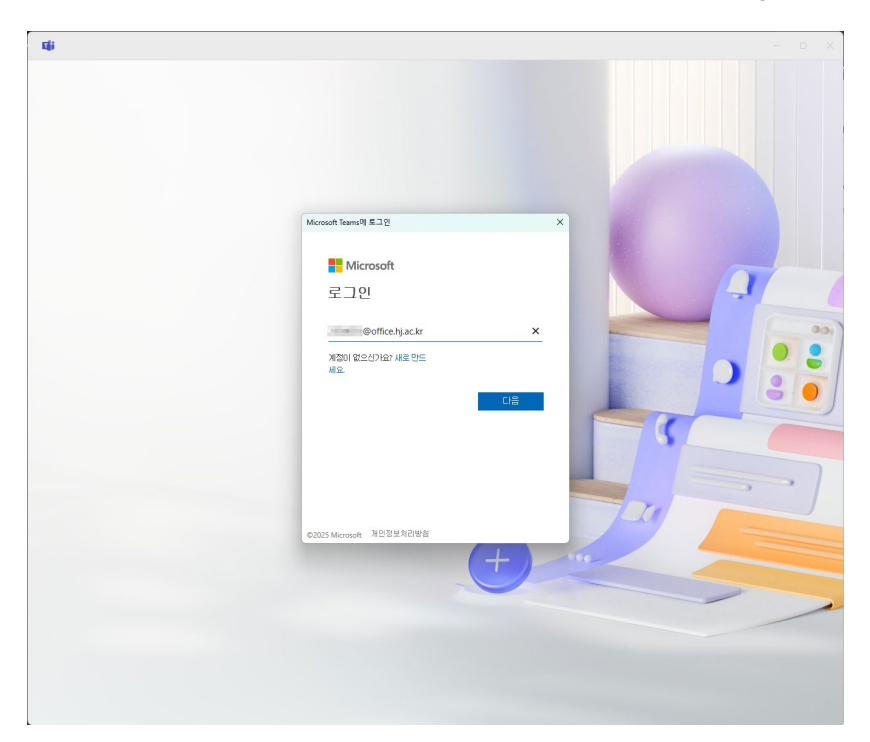

## 3. Microsoft Teams 접속 방법

## 3) 대학홈페이지 아이디와 비밀번호 입력

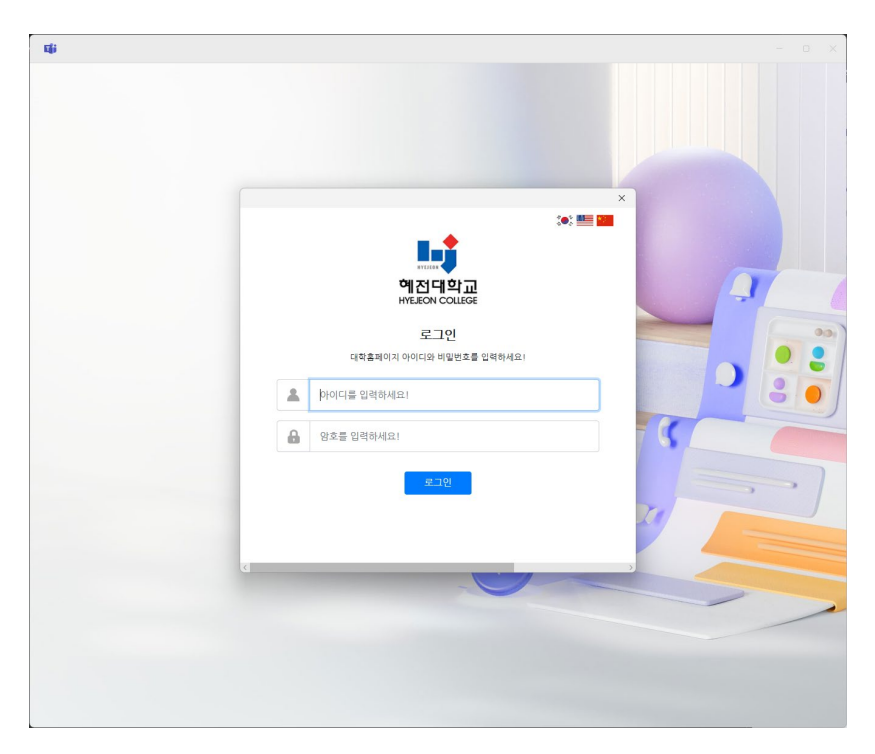

### 4) Microsoft Teams 접속 완료

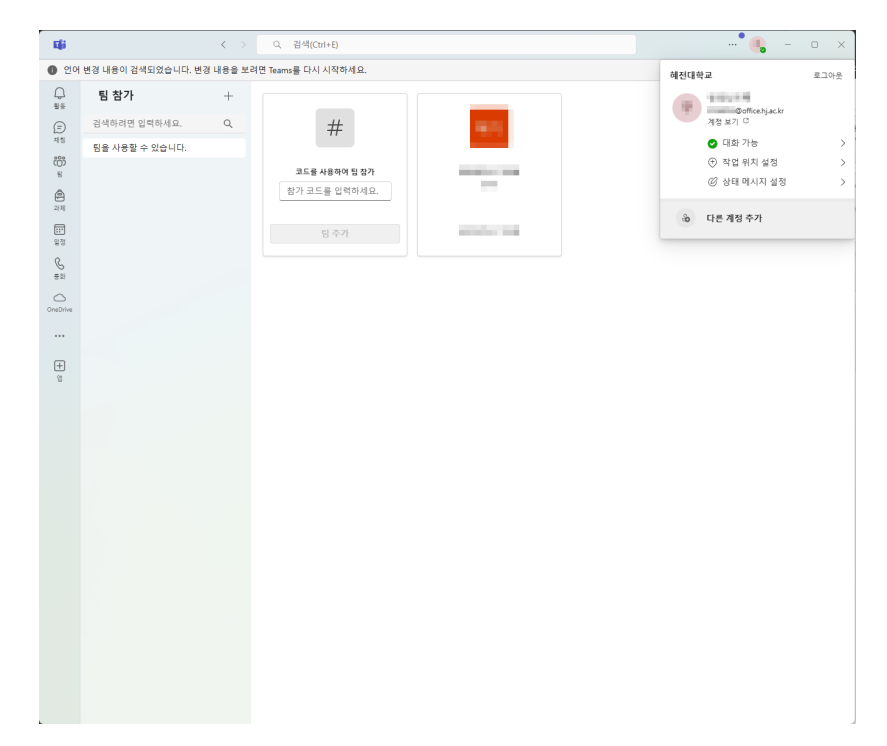